Программа-загрузчик для обновления внутреннего программного обеспечения оптических тестеров-рефлектометров серии «Топаз-7000-AR» версии 4 (с монохромным дисплеем) и версии 5 (с цветным дисплеем).

(Руководство пользователя)

## 1.Введение и определения. Предварительная подготовка для обновления внутреннего ПО приборов серии «Топаз-7000-AR».

#### 1.1. Введение и определения

Измерительные приборы, разработанные и производимые НПК «СвязьСервис» содержат микроконтроллеры, обеспечивающие выполнение основных функций приборов. Номер версии внутреннего программного обеспечения микроконтроллера (далее внутреннего ПО) отображается на дисплее при включении питания прибора.

В серии приборов **«Топаз-7000-АR»** предусмотрена возможность обновления версии внутреннего ПО с помощью специальной компьютерной программы-загрузчика. Это обновление, может сделать пользователь прибора самостоятельно. Данный документ содержит описание программы-загрузчика «Top7000arFWLoader\_6u» и последовательности действий по обновлению внутреннего ПО приборов серии «Топаз-7000-АR» версий 4 и 5.

Файлы, содержащие обновления версии внутреннего ПО, можно загрузить с сайта производителя: www.topfibertester.ru. Там же находятся сведения по применимости версий ПО к конкретным исполнениям приборов в зависимости от серийного номера, года выпуска и версии прибора. В таблице 1 приведены сведения о наименовании программы-загрузчика, применяемой при обновлении ПО приборов конкретных версий.

|                                |                                         |                                                    |                                                                            | Гаолица Г                           |
|--------------------------------|-----------------------------------------|----------------------------------------------------|----------------------------------------------------------------------------|-------------------------------------|
| Наименование<br>серии приборов | Год выпуска,<br>номер версии<br>прибора | Номер версии<br>FW для<br>основного<br>контроллера | Программа-<br>загрузчик                                                    | Архив с<br>актуальной<br>версией ПО |
| Топаз-7000-AR(X)               | 2008-2010;<br>v. 2, v.3                 | 2.xx - 3.xx                                        | Обновление внутреннего<br>ПО для данных версий<br>приборов не производится |                                     |
| Топаз-7000-AR(X)               | 2010-2018;<br>v.4                       | 4.xx                                               | Top7000arFWLoader_6u                                                       |                                     |
| Топаз-7000-AR(X)               | 2018-2022;<br>v.5                       | 5.xx                                               | Top7000arFWLoader_6u                                                       |                                     |

Примечание: Нужно понимать, что разные версии приборов (а именно: 2, 3, 4 и 5) имеют различия в аппаратной части. Поэтому версии внутреннего ПО (FW) для них также отличаются. Первая цифра в цифровом обозначении версии FW соответствует номеру версии прибора.

Управляющий контроллер приборов версий 2 и 3 давно снят с производства. Поэтому внутреннее ПО приборов этих версий не обновляется.

Основное различие в версиях приборов 4 и 5 состоит в том, что в 5-й версии приборов появился цветной дисплей со своим управляющим контроллером, а в 4-й версии один контроллер управляет всеми функциями прибора и монохромным дисплеем в том числе.

Поэтому для обновления FW прибора с монохромным дисплеем используется один файл. А для обновления FW прибора с цветным дисплеем требуется два файла: по одному для каждого контроллера. Далее в тексте этого Руководства и в интерфейсе программызагрузчика аббревиатура FW используется для обозначения внутреннего ПО основного контроллера, а аббревиатура LCD – для обозначения внутреннего ПО контроллера цветного дисплея.

Файл с новой версией FW имеет расширение «hex» и называется «HEX-файл», а файл с новой версией LCD имеет расширение «tft» (TFT-файл). Номер весии FW обязательно присутствует в имени HEX-файла. Соответственно в имени TFT-файла присутствует номер версии LCD.

В дополнение к перечисленным различиям в наименовании файлов в 2022 году появилось еще одно различие в наименовании ТFT-файлов. Оно связано с использованием в составе прибора дисплеев разного типа «T032» и «F035». Имя . ТFT-файла теперь содержит наименование типа дисплея в начале и номер версии LCD в конце.

Поэтому в наборе файлов для обновления внутреннего ПО прибора имеется три файла: один НЕХ-файл и два ТFT-файла. Пользователь должен выбрать TFT-файл, подходящий для обновления своего прибора. Программа-загрузчик проверит правильность выбора файла непосредственно перед записью новой версии LCD. В случае обнаружения ошибки, у пользователя есть возможность изменить свой выбор.

#### 1.2. Установка драйвера

Для обеспечения связи программы с прибором требуется провести установку драйвера для виртуальных СОМ-портов фирмы FTDI. Если драйвер последней версии уже установлен на данном компьютере, установку драйвера производить не требуется. Для установки драйвера пользователь должен обладать правами администратора на данном компьютере.

Если на сайте FTDI: www.ftdichip.com имеется более «свежая» (чем на диске или в компьютере) версия драйвера, рекомендуется устанавливать последнюю версию. При этом установленную ранее версию драйвера следует предварительно деинсталлировать, пользуясь пунктом: «Установка и удаление программ» в Панели управления Windows.

Установку драйвера на Windows 2000/ХР/Vista/7/10 можно выполнять следующим способом:

- скачайте с сайта www.ftdichip.com или с диска файл самораспаковывающегося архива с драйвером виртуального СОМ-порта;
- откройте файл самораспаковывающегося архива с именем: \VCP\_FTDI\_drivers\CDM
   2.04.16.ехе (или подобным ему). Запустится процесс установки драйвера;
- по окончании установки драйвера подключите прибор к USB порту компьютера при помощи кабеля USB-AB, включите питание прибора. Windows через некоторое время сообщит, что найдено новое USB-устройство, а затем, что устройство установлено и готово к работе. На этом процесс установки можно считать завершенным.

**Внимание**: при первом подключении прибора к компьютеру процесс поиска нового USBустройства может продолжаться несколько минут. До завершения этого процесса связь программы с прибором невозможна. При последующих подключениях задержка на поиск устройства будет незначительной.

#### 1.3.Установка программы-загрузчика на компьютер.

Дистрибутив программы поставляется в комплекте с прибором на общем диске с программным обеспечением в каталоге с именем: «Top7000arFWLoader\_6u». Программу можно также скачать на сайте производителя прибора (www.topfibertester.ru).

Вставьте диск с программой в соответствующее устройство компьютера или скачайте архив с инсталляционным файлом программы-загрузчика на жесткий диск компьютера.

Запустите файл «Setup.exe» и далее следуйте указаниям мастера установки. По завершении установки программа будет запущена. Главное окно программы «Top7000arFWLoader\_6u » представлено на рис.3.1.

# 2. Общая последовательность действий и особенности процесса обновления внутреннего ПО для приборов разных версий.

Предварительно необходимо скачать и распаковать архив с актуальной версией внутреннего ПО в разделе «Поддержка/Внутреннее ПО» на сайте: <u>www.topfibertester.ru</u>.

Процесс обновления внутреннего ПО состоит из трех этапов:

1 - Подключение прибора к компьютеру, запуск программы-загрузчика, выбор версии прибора и файлов с новыми версиями FW и LCD из распакованного ранее архива;

2 - Проверка текущей версии FW в приборе. Если версия устарела - запись новой версии FW из выбранного HEX-файла.

3 - Проверка текущей версии LCD в приборе. Если версия устарела - запись новой версии LCD из выбранного TFT-файла.

Программа работает в полу-автоматическом режиме. В окне подсказок выводятся текстовые сообщения, руководящие действиями оператора на всех этапах процесса обновления внутреннего ПО.

В приборах версии 4 нет возможности включения/выключения питания прибора через интерфейс USB. Поэтому оператор должен в ручную включать/выключать питание прибора и переводить его в режим «Загрузчика» следуя указаниям программы.

В приборах версии 5 есть возможность дистанционного управления включением /выключением питания. Поэтому в процессе обновления внутреннего ПО приборов 5-й версии оператор выполняет только подсказки, касающиеся действий с управляющими элементами программы, игнорируя указания, касающиеся действий с органами управления прибором.

**Исключением** из описанных выше правил являются приборы 5-й версии с серийными номерами с 2000 по 2100. Это партия приборов переходного периода с цветными дисплеями (поэтому версия 5), но без возможности дистанционного управления включением /выключением питания. При обновлении внутреннего ПО таких приборов необходимо выполнять все указания программы-загрузчика.

В следующих разделах этого Руководства подробно рассмотрена последовательность действий при обновлении внутреннего ПО приборов версий 4 и 5.

## 3. Обновление внутреннего ПО прибора версии 5 (с цветным дисплеем).

В приборах версии 5, производится обновление внутреннего ПО основного контроллера (FW) и контроллера цветного дисплея (LCD). Поэтом для выполнения обновления нужны два файла НЕХ-файл и ТFT-файл, архив с которыми можно загрузить в разделе «Поддержка/Внутреннее ПО» на сайте: <u>www.topfibertester.ru</u>.

Первый раз процесс обновления FW прибора версии 5 начинается с выполнения действий, описанных в п.п. 1.2 и 1.3. настоящего руководства пользователя. По окончании этих действий будет запущена программа-загрузчик. В дальнейшем нужно просто запустить установленную ранее программу-загрузчик.

Top7000arFWLoader\_6u × Файл Помощь Режим Версия Загрузка файлов 5 • • прибора Loader version uController Версии FW и LCD в файлах COM1 ÷ Cep. Версия Тип/версия версия Bloc. Address Block Len., Sec. Модель прибора FW LCD номер 5 Подключиться в режиме Запись Загрузчика FW FW Запись Прочитать версии из прибора I CD 1. Выберите версию прибора: - 4 (монохромный дисплей) < - 5 (цветной дисплей) > 2. Выберите НЕХ-файл с новой версией FW Выбор НЕХ-файла

Вид главного окна программы представлен на рис.3.1.

#### Рис.3.1. Начало. Предложение выбрать НЕХ-файл

Подключите прибор к порту USB компьютера, на котором запущена программа-загрузчик. Питание прибора может быть выключено.

Выберите в верхней части окна программы Версию прибора «5».

Следуя указаниям подсказки нажмите кнопку рядом с надписью «**выбор HEX-файла**» и в открывшемся стандартном диалоге укажите программе путь к файлу с расширением **\*.hex**. Выбрав нужный файл, нажмите «Открыть».

Программа загрузит содержимое выбранного файла и отобразит в правой части окна данные о структуре обновляемой памяти программ. (см. рис.3.2)

Слева от надписи «выбор НЕХ-файла» отобразится путь к выбранному файлу. В строке «Версии FW и LCD в файлах» отобразится номер версии прибора и номер версии FW в выбранном НЕХ-файле.

| ежим   | Загруз     | зка файл        | пов               | Bel          | осия <u>5</u>      | Loader                                        | version uC    | iontroller |     |
|--------|------------|-----------------|-------------------|--------------|--------------------|-----------------------------------------------|---------------|------------|-----|
| Верси  | иFWиLCD    | в файлах        | 5                 | 143          |                    | 1                                             |               | COM1       |     |
| Мод    | ель        | Сер.<br>номер   | Версия<br>прибора | версия<br>FW | Тип/версия<br>LCD  | Bloc                                          | Address       | Block Len  | Sec |
|        |            | _               | <b>_</b>          |              |                    | 1                                             | 4090          | 4090       | 1   |
|        |            |                 | 1 2               | 1            | J                  | 2                                             | 9192          | 4036       | 2   |
|        |            |                 | 1                 |              |                    | 2                                             | 12288         | 4030       | 2   |
| Подкл  | почиться в | в режиме        |                   |              | Запись             | 4                                             | 16384         | 4030       | 4   |
| 3      | Загрузчика | a FW            |                   |              | FW                 | 5                                             | 20480         | 4096       | 5   |
| -      |            |                 | 1                 |              |                    | 6                                             | 24576         | 4096       | 6   |
| Про    | читать ве  | осии из         |                   |              | Запись             | 7                                             | 28672         | 4096       | 7   |
|        | прибора    | а               |                   |              | LCD                | 8                                             | 61440         | 32768      | 8   |
| -      |            |                 | 1                 |              |                    | 9                                             | 94208         | 32768      | 9   |
|        |            |                 |                   |              |                    | 10                                            | 126976        | 32768      | 10  |
|        |            |                 |                   |              |                    | 11                                            | 159744        | 32768      | 11  |
| 3. Выб | берите І   | <b>⊢І-фай</b> л | л с ново          | й верси      | ей LCD             | 12                                            | 192512        | 32768      | 12  |
|        |            |                 |                   |              |                    |                                               |               |            | -   |
|        |            |                 |                   |              |                    | <u>                                      </u> |               |            | _   |
|        | Gil Option | 3\1700048       | X\Nextion\F       | W for LCD    | Nexion Editor163\T | 2468 \/5                                      | × 505n(143).h | ех Выб     | op  |

Рис.3.2. Вид окна программы после выбора и загрузки НЕХ-файла.

Для приборов версии 5 (с цветным дисплеем) далее требуется указать путь к файлу с расширением \*.tft.

Нажмите кнопку слева от надписи «Выбор ТFТ-файла».

В открывшемся стандартном диалоге найдите требуемый файл и нажмите «Открыть/Ореп».

Диалог поиска файла закроется, а в окне программы левее надписи «Выбор ТFT-файла» отобразится путь к выбранному файлу. А в строке «Версии FW и LCD в файлах» отобразятся через «/» тип дисплея и номер версии LCD в выбранном TFT-файле.

Кнопка «Прочитать версии из прибора» станет доступной для нажатия. (см. рис.3.3) В окне подсказок появится текст с описанием необходимых дальнейших действий по проверке и обновлению FW прибора.

| Версии               | ,                                |                    |              | J                                          |        |            |           |      |
|----------------------|----------------------------------|--------------------|--------------|--------------------------------------------|--------|------------|-----------|------|
| Версии               |                                  |                    | при          | бора ' — — — — — — — — — — — — — — — — — — | Loader | version uC | ontroller |      |
|                      | FW и LCD в файлах                | 5                  | 143          | T032/028                                   |        |            | СОМ1      | -    |
| Модел                | Сер.<br>пь номер                 | Версия<br>прибора  | версия<br>FW | Тип/версия<br>I CD                         | Bloc   | Address    | Block Len | Sec. |
|                      | попор                            |                    |              |                                            | 0      | 0          | 0         | 0    |
|                      |                                  | 5                  |              |                                            | 1      | 4096       | 4096      | 1    |
|                      |                                  | 1                  |              |                                            | 2      | 8192       | 4096      | 2    |
| Поакли               | очиться в режиме                 |                    |              | Запись                                     | 3      | 12288      | 4096      | 3    |
| 3a                   | грузчика FW                      |                    |              | FW                                         | 4      | 16384      | 4096      | 4    |
|                      |                                  | 1                  |              |                                            | 5      | 20480      | 4096      | 5    |
|                      |                                  | 1                  |              | 2                                          | 5      | 24575      | 4096      | 5    |
| Проч                 | итать версии из                  |                    |              | Запись                                     |        | 28672      | 4096      | /    |
|                      | приоора                          |                    |              | LUU                                        | 0      | 01440      | 32768     | ŏ    |
|                      |                                  |                    |              |                                            | 10     | 126976     | 32760     | 10   |
| Прове                | рка весии FW і                   | в прибор           | e            |                                            | 11     | 120370     | 32769     | 11   |
| -                    | •                                |                    |              |                                            | 12     | 192512     | 22769     | 12   |
| 1. Полко             | пючите прибор                    | κ πορτυ            | USB          |                                            | 12     | 132312     | 32700     | 12   |
| 2 Включ              | чите питание п                   | пибора             |              |                                            | <      |            |           | 2    |
| 3 Hawm               | что кнопки 'Пр                   | опитет             | DODCUU       | uo nnuñone <sup>l</sup>                    |        |            |           | _    |
| 2. Включ<br>3. Нажмі | чите питание п<br>ите кнопку 'Пр | ірибора<br>очитать | версии       | из прибора'                                | <      |            |           | _    |

Рис.3.3. Вид главного окна программы после выбора HEX-файла и TFT-файла.

Следуя этим указаниям: включите питание прибора и нажмите в окне программы кнопку «**Прочитать версии из прибора**». Через 4-5 секунд должно появиться дополнительное окно с идентификатором прибора (см. рис.3.4).

| 🔄. Идентификатор прибора                                 | × |  |  |  |  |
|----------------------------------------------------------|---|--|--|--|--|
| Принят следующий идентификатор прибора:                  |   |  |  |  |  |
| 000 NPK SvyazServis,T0PAZ-7315R+A ,2350,SW_rev 505a(130) |   |  |  |  |  |
| Выполнить подключение к прибору?                         |   |  |  |  |  |
| Cancel                                                   |   |  |  |  |  |

Рис.3.4. Дополнительное окно с идентификатором прибора

Выполните подключение к прибору, нажав «ОК».

В главном окне программы (см.рис.3.5) параметр «**Режим**» изменится на «Запись FW», а в строке идентификатора прибора появятся наименование модели, серийный номер и номер текущей версии FW.

Если номер текущей версии FW прибора меньше номера версии FW в файле, становится доступной кнопка «Подключиться в режиме Загрузчика FW».

(Если номер текущей версии FW прибора равен или больше номера версии FW в файле, программа перейдет к проверке типа дисплея и версии LCD (см. рис.3.8. ))

| 💿 Top7000arFWLoader_би<br>Файл Помощь       |                                            |                    | ×             |
|---------------------------------------------|--------------------------------------------|--------------------|---------------|
| Режим Запись FW                             | Версия 5<br>прибора                        | Loader version     | uController   |
| Версии FW и LCD в файлах                    | 5 143 T032/028                             |                    | COM1 🚽        |
| Сер.<br>Модель номер                        | Версия версия Тип/версия<br>прибора FW LCD | Bloc Address       | Block Len Sec |
| TOPAZ-7315R+A 2350                          | 5 130                                      | 1 4096             | 4096 1        |
| Подключиться в режиме                       | Запись                                     | 3 12288            | 4096 2        |
| Загрузчика FW                               | FW                                         | 5 20480<br>6 24576 | 4036 4        |
| Прочитать версии из<br>прибора              | Запись<br>LCD                              | 7 28672<br>8 61440 | 4096 7        |
|                                             |                                            | 9 94208            | 32768 9       |
| 1. Подключите прибор                        | ) к порту USB                              | 10 126976          | 32768 10      |
| 2. Установите прибор<br>- выключить питание | в режим 'Загрузчика':                      | 12 192512          | 32768 12      |
| - нажать на приборе                         | и удерживать кнопку 'S',<br>пибора         | <                  | >             |
| 3. Нажмите 'Подключ                         | иться в режиме Загрузчика'                 |                    |               |
| ,                                           |                                            |                    |               |
|                                             |                                            |                    |               |
|                                             |                                            |                    |               |
|                                             |                                            |                    |               |

Рис.3.5. Подготовка к обновлению FW.

Следуя подсказке переведите прибор в режим Загрузчика. Затем нажмите «Подключиться в режиме Загрузчика FW» .

Программа сначала установит связь с основным контроллером прибора, отобразив в правой верхней части главного окна информацию о типе основного контроллера и версии его загрузчика. Затем становится доступной кнопка «Запись FW» (см. рис.3.6.).

| O Top7000arFWLoader_6u |                             |              |                   |          |              |           | ×   |
|------------------------|-----------------------------|--------------|-------------------|----------|--------------|-----------|-----|
| Файл Помощь            |                             |              |                   |          |              |           |     |
| Режим Запись FW        | V                           | - Bepo       | ия 5 🚽            |          |              |           |     |
| ,                      |                             | приб         | opa ' <u> </u>    | Loader v | rersion uCo  | ntroller  |     |
| Версии FW и LCD в фай  | йлах 5                      | 143          | T032/028          | 4.3      | LPC2         | 2468 COM7 | -   |
| (<br>Модель н          | Сер. Версия<br>юмер прибора | версия<br>FW | Тип/версия<br>LCD | Bloc     | Address      | Block Len | Sec |
|                        |                             | 120          |                   | 1        | U<br>4090    | U<br>4090 | 1   |
| J TUPAZ-7315R+A J Z    | 2350   5                    | 130          |                   | 2        | 4036<br>9192 | 4036      | 2   |
|                        | - 1                         |              | 1                 | 3        | 12288        | 4096      | 3   |
| Подключиться в рея     | киме                        |              | Запись            | 4        | 16384        | 4096      | 4   |
| Загрузчика FW          |                             |              | FW                | 5        | 20480        | 4096      | 5   |
|                        |                             |              |                   | 6        | 24576        | 4096      | 6   |
| Прочитать версии       | из                          |              | Запись            | 7        | 28672        | 4096      | 7   |
| прибора                |                             |              | LCD               | 8        | 61440        | 32768     | 8   |
|                        |                             |              |                   | 9        | 94208        | 32768     | 9   |
|                        |                             |              |                   | 10       | 126976       | 32768     | 10  |
|                        | L LIGWOTLOM                 | Banuel F     |                   | 11       | 159744       | 32768     | 11  |
|                        | внажатиен                   | JUNCEI       |                   | 12       | 192512       | 32768     | 12  |
|                        |                             |              |                   | <        |              |           | >   |
|                        |                             |              |                   | p        |              |           |     |
|                        |                             |              |                   |          |              |           |     |
| 1                      |                             |              |                   |          |              |           |     |
|                        |                             |              |                   |          |              |           |     |
|                        |                             |              |                   |          |              |           |     |
|                        |                             |              |                   |          |              |           |     |
|                        |                             |              |                   |          |              |           |     |
|                        |                             |              |                   |          |              |           |     |
|                        |                             |              |                   |          |              |           |     |
| Connected!             |                             |              |                   |          |              |           |     |
|                        |                             |              |                   |          |              |           |     |

Рис.3.6. Окно программы после соединения с основным контроллеров в режиме Загрузчика.

Нажмите кнопку «Запись FW».

В окне подсказок появится предупреждение, и начнется процесс обновления FW. Под окном подсказок появится «прогресс-бар», отображающий степень выполнения процесса записи программной памяти основного контроллера прибора (см. рис.3.7.).

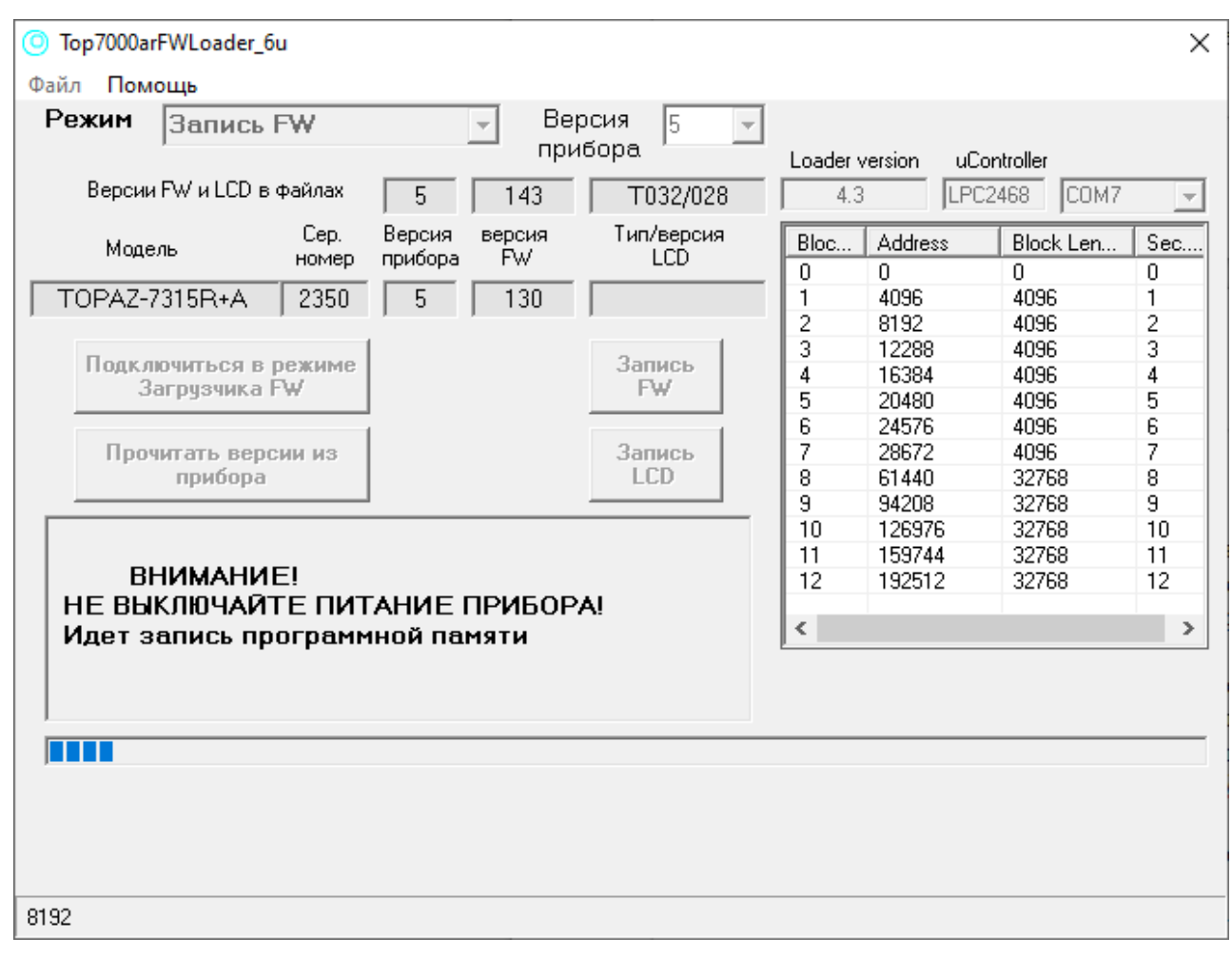

Рис.3.7. Отображение процесса обновления FW

Продолжительность записи около 6 минут. .

По окончании записи FW основного контроллера программа перейдет в Режим «Запись LCD», в котором производится проверка типа дисплея и текущей версии LCD. Затем, при необходимости, производится запись новой версии LCD (см. рис.3.8).

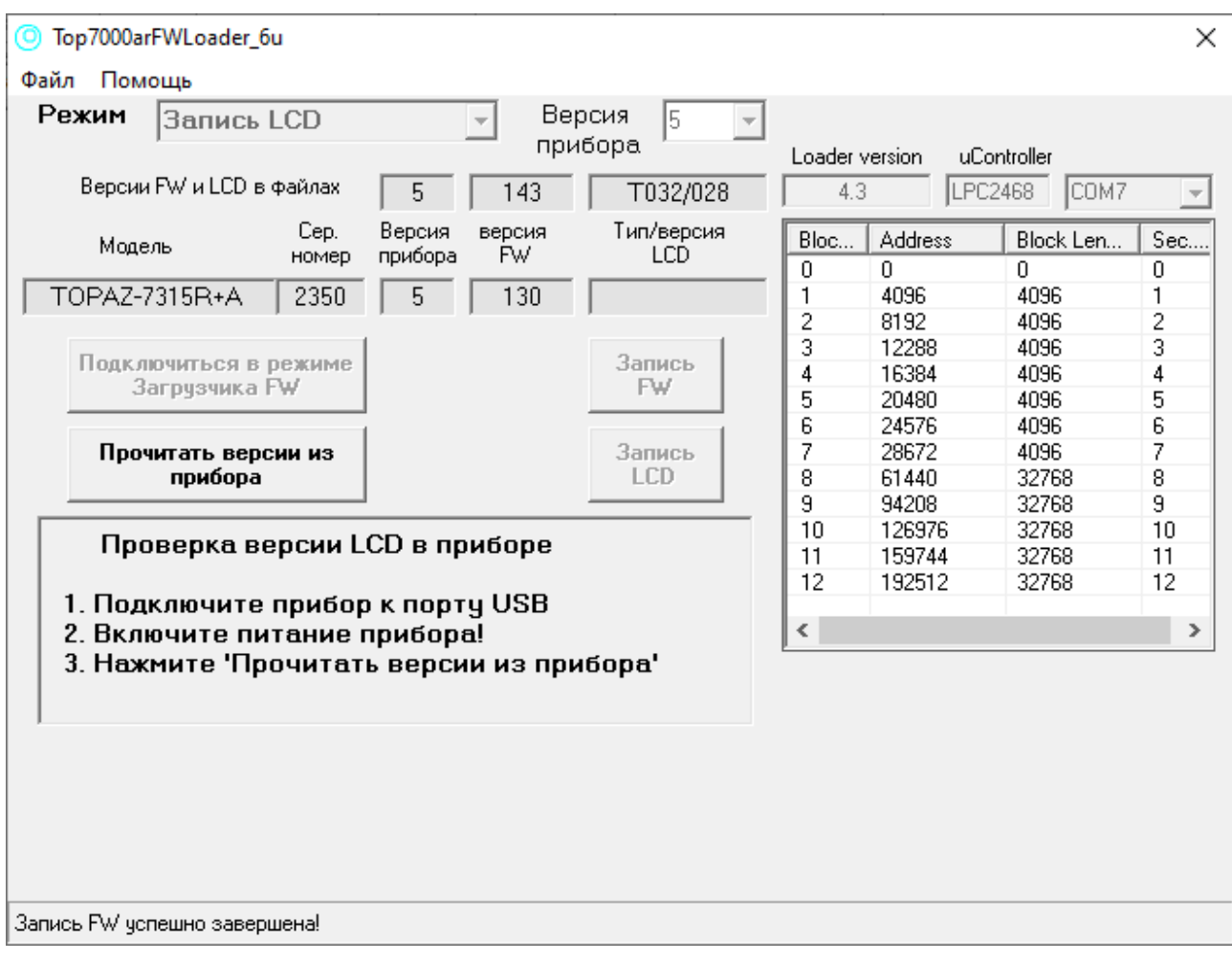

Рис.3.8. Вид главного окна программы после завершения процесса обновления FW. Режим «Запись LCD».

Следуя подсказкам, включите питание прибора и нажмите «**Прочитать версии из прибора**» Через 4-5 секунд появится дополнительное окно с идентификатором прибора (см. рис.3.9)

| 🔄, Идентификатор прибора                                 | × |  |  |  |  |  |  |
|----------------------------------------------------------|---|--|--|--|--|--|--|
| Принят следующий идентификатор прибора:                  |   |  |  |  |  |  |  |
| 000 NPK SvyazServis,T0PAZ-7315R+A ,2350,SW_rev 505n(143) |   |  |  |  |  |  |  |
| ,<br>Выполнить подключение к прибору?                    |   |  |  |  |  |  |  |
| OK Cancel                                                |   |  |  |  |  |  |  |

Рис.3.9. Дополнительное окно с идентификатором прибора

Выполните подключение к прибору, нажав «ОК».

Если тип дисплея совпадает с типом дисплея в выбранном ТFT-файле и номер текущей версии LCD прибора меньше номера версии LCD в файле, становится доступной кнопка «Запись LCD».

(Если номер текущей версии LCD прибора равен или больше номера версии LCD в файле, программа перейдет к завершению процесса обновления FW и LCD (см. рис. 3.12))

| Top7000arFWLoader_6u                      |                             |                    |                             |                                                                         | ×                                   |
|-------------------------------------------|-----------------------------|--------------------|-----------------------------|-------------------------------------------------------------------------|-------------------------------------|
| Режим Запись LCD                          | - Bej                       | осия 5 🚽           |                             |                                                                         |                                     |
| ,<br>Версии FW и LCD в файлах             | при                         | бора /<br>Т032/028 | Loader vers                 | sion uControlle                                                         | COM7 -                              |
| Сер.<br>номер                             | Версия версия<br>прибора FW | Тип/версия<br>LCD  | Bloc A                      | Address Blo<br>) O                                                      | ck Len Sec<br>0                     |
| TOPAZ-7315R+A   2350                      | 5   143                     | T032/              | 1 4                         | 1096 409<br>3192 409                                                    | 36 1<br>36 2                        |
| Подключиться в режиме<br>Загрузчика FW    |                             | Запись<br>FW       | 3 1<br>4 1<br>5 2           | 2288         403           6384         403           20480         403 | 96 3<br>96 4<br>96 5                |
| Прочитать версии из<br>прибора            |                             | Запись<br>LCD      | 6 2<br>7 2<br>8 6           | 24576 403<br>28672 403<br>31440 32                                      | 36 6<br>36 7<br>768 8               |
| Чтобы начать запис<br>Нажмите 'Запись LCD | LCD,                        |                    | 9 9<br>10 1<br>11 1<br>12 1 | 4208 327<br>26976 327<br>59744 327<br>92512 32                          | 768 9<br>768 10<br>768 11<br>768 12 |
|                                           |                             |                    | <                           |                                                                         | >                                   |
|                                           |                             |                    |                             |                                                                         |                                     |
|                                           |                             |                    |                             |                                                                         |                                     |
|                                           |                             |                    |                             |                                                                         |                                     |
| Запись FW успешно завершена!              |                             |                    |                             |                                                                         |                                     |

Рис. 3.10. Вид главного окна при переходе к записи новой версии LCD

Нажмите «Запись LCD».

Программа сначала выполнит загрузку выбранного ТFT-файла, а затем начнет запись новой версии LCD.

В окне подсказок появится соответствующее сообщение. Ниже появится «Прогресс-бар», отображающий степень выполнения процесса обновления LCD (см. рис. 3.11). На дисплее прибора также появится информация о степени выполнения этого процесса. Продолжительность процесса обновления LCD — около 6 минут.

•

| O Top7000arFWLoader_6u                                                                                                    | ×                                                                                                    |
|----------------------------------------------------------------------------------------------------|----------------------------------------------------------------------------------------------------|
| Файл Помощь                                                                                                    | 1                                                                                                    |
| Режим Запись LCD Версия 5 -                                                                                                |                                                                                                    |
| Версии FW и LCD в файлах 5 143 Т032/028                                                                                    | Loader version uController<br>4.3 LPC2468 COM7                                                                                                    |
| Сер. Версия версия Тип/версия<br>номер прибора FW LCD                                                                      | Bloc Address Block Len Sec                                                                                                    |
| TOPAZ-7315R+A 2350 5 143 T032/                                                                                             | 1 4096 4096 1<br>2 8192 4096 2                                                                                                    |
| Подключиться в режиме<br>Загрузчика FW         Запись<br>FW           Прочитать версии из<br>прибора         Запись<br>LCD | 2         6132         4036         2           3         12288         4096         3           4         16384         4096         4           5         20480         4096         5           6         24576         4096         6           7         28672         4096         7           8         61440         32768         8           9         94208         32768         9           10         126976         32768         10 |
| БПИМАПИЕ!<br>НЕ ВЫКЛЮЧАЙТЕ ПИТАНИЕ ПРИБОРА!<br>Производится запись памяти программ LCD                                     | 11         159744         32768         11           12         192512         32768         12                                                                                                    |
| Состояние процесса записи<br>отображается на дисплее прибора                                                               | <u></u>                                                                                                    |

Рис. 3.11. Вид главного окна в процессе записи новой версии LCD

Когда процесс обновления LCD закончится, в окне подсказок появится сообщение: «Закончено обновление FW и LCD». Прибор будет выключен, и программа разорвет соединение с прибором.

В правой нижней части окна программы появится кнопка «Начать новый цикл» (см. рис.3.12).

| О lop/000arFWLoader_6<br>Файл Помощь |                   |                   |              |                   |                        |                                     | - 🗆                              | ×                   |  |
|--------------------------------------|-------------------|-------------------|--------------|-------------------|------------------------|-------------------------------------|----------------------------------|---------------------|--|
| Запись                               | LUD               |                   | прі          | ибора             | Loader                 | version uf                          | ontroller                        |                     |  |
| Версии FW и LCD в                    | файлах            | 5                 | 143          | F035/028          |                        |                                     | COM1                             | -                   |  |
| Модель                               | Сер.<br>номер     | Версия<br>прибора | версия<br>FW | Тип/версия<br>LCD | Bloc                   | Address                             | Block Len                        | Sec                 |  |
| TOPAZ-7325R+AX                       | 0000              | 5                 | 143          | F035/028          | 1 2                    | 4096<br>8192                        | 4096<br>4096                     | 1 2                 |  |
| Подключиться в<br>Загрузчика I       | режиме<br>FW      |                   |              | Запись<br>FW      | 3<br>4<br>5            | 12288<br>16384<br>20480             | 4096<br>4096<br>4096             | 3<br>4<br>5         |  |
| Прочитать верс<br>прибора            | ии из             |                   |              | Запись<br>LCD     | 6<br>7<br>8            | 24576<br>28672<br>61440             | 4096<br>4096<br>32768            | 6<br>7<br>8         |  |
| Закончено(или не                     | е требу           | ется)об           | новлен       | ие FW и LCD       | 10<br>11<br>12         | 94208<br>126976<br>159744<br>192512 | 32768<br>32768<br>32768<br>32768 | 9<br>10<br>11<br>12 |  |
| Чтобы начать но<br>Нажмите 'Начати   | вый ци<br>5 новый | кл<br>і цикл'     |              |                   | <<br>Начать новый цикл |                                     |                                  |                     |  |
|                                      |                   |                   |              |                   |                        |                                     |                                  |                     |  |
|                                      |                   |                   |              |                   |                        |                                     |                                  |                     |  |
|                                      |                   |                   |              |                   |                        |                                     |                                  |                     |  |

Рис. 3.12. Завершение процесса обновления внутреннего ПО прибора версии 5 (с цветным дисплеем)

Если требуется выполнить обновление внутреннего ПО еще одного прибора серии «Топаз-7000-AR», нажмите «Начать новый цикл».

Чтобы закончить работу с программой-загрузчиком, выберите пункт меню «Файл/Выход» или закройте окно программы с помощью элемента управления « Х » в правом верхнем углу главного окна программы.

### 4. Обновление внутреннего ПО прибора версии 4 (с монохромным дисплеем).

В приборах версии 4 (с монохромным дисплеем), производится обновление внутреннего ПО (FW) только основного контроллера. Поэтому для выполнения обновления нужен только НЕХ-файл, который можно загрузить в разделе «Поддержка/Внутреннее ПО» на сайте: www.topfibertester.ru.

Первый раз процесс обновления FW прибора версии 4 начинается с выполнения действий, описанных в п.п. 1.2 и 1.3. настоящего руководства пользователя. По окончании этих действий Будет запущена программа-загрузчик. В дальнейшем нужно просто запустить установленную ранее программу-загрузчик.

Top7000arFWLoader\_6u х Файл Помощь Режим Версия Загрузка файлов • прибора Loader version uController Версии FW и LCD в файлах -Тип/версия Cep. Версия версия Bloc. Address Block Len. Sec. Модель прибора LCĎ номер È₩ 4 Запись Полключиться в режиме FW Загрузчика FW Прочитать версии из Запись прибора I CD 1. Выберите версию прибора: - 4 (монохромный дисплей) < 1 > - 5 (цветной дисплей) 2. Выберите НЕХ-файл с новой версией FW Выбор НЕХ-файла

Вид главного окна программы представлен на рис.4.1.

Рис.4.1. Вид главного окна программы при обновлении приборов версии 4

Выберите в верхней части окна программы Версию прибора «4».

Следуя указаниям подсказки нажмите кнопку рядом с надписью «выбор HEX-файла» и в открывшемся стандартном диалоге укажите программе путь к файлу с расширением \*.hex. Выбрав нужный файл, нажмите «Открыть».

Программа загрузит содержимое выбранного файла и отобразит в правой части окна данные о структуре обновляемой памяти программ. (см. рис.4.2)

Слева от с надписи «выбор НЕХ-файла» отобразится путь к выбранному НЕХ-файлу. В строке «Версии FW и LCD в файлах» отобразится номер версии FW в выбранном НЕХфайле.

| <u>о</u> То | op7000a | rFWLoader_   | 6u            |                   |              |                      |         |               |              | ×     |
|-------------|---------|--------------|---------------|-------------------|--------------|----------------------|---------|---------------|--------------|-------|
| Файл        | п Пом   | ющь          |               |                   |              |                      |         |               |              |       |
| Pe          | жим     | Загруз       | ка файл       | IOB               |              | ибора                |         |               |              |       |
|             | _       |              |               |                   |              | 100pa                | Loader  | version uC    | ontroller    |       |
|             | Версии  | и FW и LCD в | з файлах      | 4                 | 558          |                      |         |               |              | -     |
|             | Моде    | ель          | Сер.<br>номер | Версия<br>прибора | версия<br>FW | Тип/версия<br>LCD    | Bloc    | Address       | Block Len    | Sec   |
|             |         |              |               |                   |              |                      | 0       | 0             | 0            | 0     |
|             |         |              |               | 4                 |              |                      |         | 4096          | 4096         | 1     |
|             |         |              |               |                   |              |                      | 2       | 8192          | 4096         | 2     |
|             | Подкл   | ючиться в    | режиме        |                   |              | Запись               | 3       | 12200         | 4036         | 3     |
|             | 3       | агрузчика    | ÉW            |                   |              | FW                   | 5       | 20400         | 4036         | 5     |
|             |         |              |               |                   |              |                      | 6       | 24576         | 4030         | 6     |
|             | Про     | читать вел   |               |                   |              | Запись               | 7       | 29570         | 4096         | 7     |
|             | npo     | прибора      |               | LCD               |              |                      | 8       | 61440         | 32768        | 8     |
|             |         |              |               |                   |              |                      | 9       | 94208         | 32768        | 9     |
|             |         |              |               |                   |              |                      | 10      | 126976        | 32768        | 10    |
|             | _       |              |               |                   |              |                      | 11      | 159744        | 32768        | 11    |
| 1.          | Подк    | лючите       | прибор        | к порту           | USB          |                      |         |               |              |       |
| 2.          | Вклю    | чите пи      | тание пр      | оибора            |              |                      |         |               |              |       |
| 3.          | Нажм    | 1ите кно     | пку 'Прс      | учитать           | версии       | из прибора'          | <       |               |              | >     |
|             |         |              |               |                   |              |                      |         |               |              |       |
|             |         |              |               |                   |              |                      |         |               |              |       |
|             |         |              |               |                   |              |                      |         |               |              |       |
|             |         |              |               |                   |              |                      |         |               |              |       |
|             |         |              |               |                   |              |                      |         |               |              |       |
|             |         | G:\Optics_   | 3\T7000AR)    | X\Nextion\        | FW_for_LCD   | _Nexion_Editor163\T_ | 2468_V4 | x_558(4.5a).h | ех СССС Выбо | P .   |
| ,           |         |              |               |                   |              |                      |         |               | - HEX-       | файла |
|             |         |              |               |                   |              |                      |         |               |              |       |
|             |         |              |               |                   |              |                      |         |               |              |       |
| Данны       | ые были | загружены    |               |                   |              |                      |         |               |              |       |
| ,           |         | P J Mer Ibr  |               |                   |              |                      |         |               |              |       |

Рис.4.2.

Следуя указаниям подсказки подключите прибор к порту USB компьютера. Включите питание прибора. Нажмите кнопку «**Прочитать версии из прибора**». Программа начнет процесс поиска и установления связи с прибором. В случае успешного поиска появится дополнительное окно с идентификатором прибора (см. рис.4.3).

| 🔄, Идентификатор прибора                                 | × |  |  |  |  |  |  |
|----------------------------------------------------------|---|--|--|--|--|--|--|
| Принят следующий идентификатор прибора:                  |   |  |  |  |  |  |  |
| 000 NPK SvyazServis,T0PAZ-7314R AX,1350,SW_rev 4.4j(541) |   |  |  |  |  |  |  |
| Выполнить подключение к прибору?                         |   |  |  |  |  |  |  |
| Cancel                                                   |   |  |  |  |  |  |  |

Рис.4.3. Дополнительное окно с идентификатором прибора

Если наименование и номер прибора в идентификаторе соответствуют подключенному вами прибору, нажмите «ОК». Дополнительное окно закроется, а данные из идентификатора (наименование модели, номер версии прибора и номер версии FW) появятся в главном окне программы (см. рис.4.4). В главном окне программы параметр «Режим» изменится на «Запись FW», а в строке идентификатора прибора появятся наименование модели, серийный номер прибора и номер текущей версии FW.

Если номер текущей версии FW прибора меньше номера версии FW в файле, становится доступной кнопка «Подключиться в режиме Загрузчика FW».

(Если номер текущей версии FW прибора равен или больше номера версии FW в файле, программа перейдет к завершению процесса обновления FW (см. рис. 4.7.))

| Режин Запись FW<br>Версия 4 т<br>прибора<br>Версия Сер.<br>номер<br>Подель Сер.<br>номер<br>прибора FW<br>ССР.<br>Подель Сер.<br>понер<br>прибора FW<br>ССР.<br>Подключиться в режиме<br>Запись<br>Подключить версии из<br>прибора<br>1. Подключите прибор к порту USB<br>2. Установите прибор к порту USB<br>2. Установите прибор к порту USB<br>2. Установите прибор к порту USB<br>2. Установите прибор в режим 'Загрузчика':<br>- выключить питание,<br>- нажать на приборе и удерживать кнопку 'S',<br>- включить питание прибор<br>3. Нажмите 'Подключиться в режиме Загрузчика'                                                                                                    | <ul> <li>Тор7000arFWLoader_6u</li> <li>Файл Помощь</li> </ul> |                             |                   |        |            |            | ×        |
|----------------------------------------------------------------------------------------------------|---------------------------------------------------------------|-----------------------------|-------------------|--------|------------|------------|----------|
| Версия       Сер.<br>номер       Версия<br>прибора       Гип/версия<br>FW       Гип/версия<br>LCD         ТОРАZ-7314R AX       1350       4       541       1         Подключиться в режиме<br>Загрузчика FW       Запись<br>FW       Запись<br>FW       Вюс. Len       Sec<br>0       0       0       0         Подключиться в режиме<br>Загрузчика FW       Запись<br>FW       Запись<br>FW       Запись<br>FW       3       12288       4096       3         Прочитать версии из<br>прибора       Запись<br>LCD       Запись<br>FW       Запись<br>FW       3       12288       4096       5         1. Подключите прибор к порту USB       Запись<br>LCD       2       9       94208       32768       9         1. Подключите прибор в режим 'Загрузчика':<br>- выключить питание,<br>- нажать на приборе и удерживать кнопку 'S',<br>- включить питание прибора       3       1       159744       32768       11         3. Нажмите 'Подключиться в режиме Загрузчика'       .       .       .       .       .                                                                                                    | Режим  Запись FW                                              |                             | бора.             | Loader | version uC | Controller |          |
| Модель         Сер.<br>номер         Версия<br>прибора         Гил/версия<br>FW         Гил/версия<br>LCD           ТОРАZ-7314R AX         1350         4         541         Image: Constraint of the second second s | Версии FW и LCD в фаилах                                      | 4   558                     |                   | J      |            | СОМ1       | <b>T</b> |
| ТОРАZ-7314R АХ       1350       4       541         Подключиться в режиме<br>Загрузчика FW       Запись<br>FW       Запись<br>FW       3апись<br>FW         Прочитать версии из<br>прибора       Запись<br>LCD       3апись<br>FW       3апись<br>FW         1. Подключите прибор к порту USB       Запись<br>LCD       28192       4096       5<br>4         1. Подключите прибор к порту USB       Запусь<br>LCD       28672       4096       7         2. Установите прибор в режим 'Загрузчика':<br>- выключить питание,<br>- нажать на приборе и удерживать кнопку 'S',<br>- включить питание прибора       1       159744       32768       10         11       159744       32768       11       -       -       -       -         3. Нажмите 'Подключиться в режиме Загрузчика'       -       -       -       -       -                                                                                                    | Сер.<br>Модель номер                                          | Версия версия<br>прибора FW | Тип/версия<br>LCD | Bloc   | Address    | Block Len  | Sec      |
| Подключиться в режиме<br>Загрузчика FW       Запись<br>FW       1       4036       4036       1         Прочитать версии из<br>прибора       Запись<br>LCD       Запись<br>FW       Запись<br>FW       3апись<br>CD       1       16384       4096       2         1. Подключите прибор к порту USB       Запузчика':<br>- выключить питание,<br>- нажать на приборе и удерживать кнопку 'S',<br>- включить питание прибора       3агрузчика':<br>- включить питание прибора       1       128976       32768       9         3. Нажмите 'Подключиться в режиме Загрузчика'       -       -       -       -       -                                                                                                    |                                                               |                             |                   | 1      | 4096       | 4090       | 1        |
| Подключиться в режиме<br>Загрузчика FW       Запись<br>FW       Запись<br>EW       Запись<br>ECD       2       0132       40356       2         Прочитать версии из<br>прибора       Запись<br>ECD       Запись<br>ECD       Запись<br>ECD       3апись<br>ECD       3<br>4       15384       4096       3         1. Подключите прибор к порту USB       Загрузчика':<br>- выключить питание,<br>- нажать на приборе и удерживать кнопку 'S',<br>- включить питание прибора       3<br>3. Нажмите 'Подключиться в режиме Загрузчика'       -       -       -                                                                                                    | TOPA2-7314RAX   1350                                          | 4   541                     | ļ                 | 2      | 4036       | 4036       | 2        |
| Подключиться в режиме       Запись<br>FW       3апись<br>FW       3апись<br>FW         Прочитать версии из<br>прибора       Запись<br>LCD       3апись<br>FW       3апись<br>FW         1. Подключите прибор к порту USB       Запузчика':<br>- выключить питание,<br>- нажать на приборе и удерживать кнопку 'S',<br>- включить питание прибора       3агрузчика':<br>- выключить питание,<br>- нажать на приборе и удерживать кнопку 'S',<br>- включить питание прибора       1         3. Нажмите 'Подключиться в режиме Загрузчика'       -                                                                                                    |                                                               | 1                           |                   | 2      | 12288      | 4036       | 2        |
| Загрузчика FW       FW         Прочитать версии из прибора       Запись LCD         1. Подключите прибор к порту USB       2. Установите прибор в режим 'Загрузчика':         - выключить питание,       - нажать на приборе и удерживать кнопку 'S',         - включить питание прибора       3агрузчика':         3. Нажмите 'Подключиться в режиме Загрузчика'                                                                                                    | Подключиться в режиме                                         |                             | Запись            | 4      | 16384      | 4030       | 4        |
| Прочитать версии из прибора       Запись LCD       3       3       10       1       10       10       10       12       10       12       10       12       10       12       10       12       10       12       10       12       10       12       10       12       10       12       10       12       10       12       10       12       10       12       10       12       10       12       10       12       10       12       10       12       10       11       15       17       10       12       10       12       10       12       10       12       10       12       10       11       15       17       10       11       15       17       10       12       10       12       10       12       10       11       15       17       14       10       11       15       17       14       10       11       15       11       15       11       15       11       15       11       15       12       10       12       12       12       12       12       12       11       15       13       13       13       13       13       13 </td <td>Загрузчика FW</td> <td></td> <td>FW</td> <td>5</td> <td>20480</td> <td>4036</td> <td>5</td>                                                                                                    | Загрузчика FW                                                 |                             | FW                | 5      | 20480      | 4036       | 5        |
| Прочитать версии из прибора       Запись LCD       3апись LCD       0       22672       4036       7         1. Подключите прибор к порту USB       2. Установите прибор в режим 'Загрузчика':       9       94208       32768       9         2. Установите прибор в режим 'Загрузчика':       выключить питание,       11       159744       32768       10         11       159744       32768       11       11       159744       32768       11         3. Нажмите 'Подключиться в режиме Загрузчика'                                                                                                    |                                                               | 1                           |                   | 6      | 24576      | 4096       | 6        |
| Подключите прибор к порту USB         2. Установите прибор в режим 'Загрузчика':         - выключить питание,         - нажать на приборе и удерживать кнопку 'S',         - включить питание прибора         3. Нажмите 'Подключиться в режиме Загрузчика'                                                                                                    | Прочитать версии из                                           |                             | Запись            | 7      | 28672      | 4096       | 7        |
| 1. Подключите прибор к порту USB         2. Установите прибор в режим 'Загрузчика':         - выключить питание,         - нажать на приборе и удерживать кнопку 'S',         - включить питание прибора         3. Нажмите 'Подключиться в режиме Загрузчика'                                                                                                    | прибора                                                       |                             | LCD               | 8      | 61440      | 32768      | 8        |
| 1. Подключите прибор к порту USB       2. Установите прибор в режим 'Загрузчика':       32768       10         - выключить питание,       - нажать на приборе и удерживать кнопку 'S',       11       159744       32768       11         3. Нажмите 'Подключиться в режиме Загрузчика'       -       -       -       -       -                                                                                                    |                                                               |                             |                   | 9      | 94208      | 32768      | 9        |
| 1. Подключите прибор к порту USB         2. Установите прибор в режим 'Загрузчика':         - выключить питание,         - нажать на приборе и удерживать кнопку 'S',         - включить питание прибора         3. Нажмите 'Подключиться в режиме Загрузчика'                                                                                                    |                                                               |                             |                   | 10     | 126976     | 32768      | 10       |
| 2. Установите прибор в режим 'Загрузчика':<br>- выключить питание,<br>- нажать на приборе и удерживать кнопку 'S',<br>- включить питание прибора<br>3. Нажмите 'Подключиться в режиме Загрузчика'                                                                                                    | 1. Подключите прибо                                           | р к порту USB               |                   | 11     | 159744     | 32768      | 11       |
| - выключить питание,<br>- нажать на приборе и удерживать кнопку 'S',<br>- включить питание прибора<br>3. Нажмите 'Подключиться в режиме Загрузчика'                                                                                                    | 2. Установите прибор                                          | ) в режим "Загру            | јзчика':          |        |            |            |          |
| - нажать на приборе и удерживать кнопку 'S',<br>- включить питание прибора<br>3. Нажмите 'Подключиться в режиме Загрузчика'                                                                                                    | - выключить питание                                           | L                           |                   |        |            |            |          |
| - включить питание прибора<br>3. Нажмите 'Подключиться в режиме Загрузчика'                                                                                                    | - нажать на приборе                                           | и удерживать кн             | юпку 'S',         | <      |            |            | >        |
| 3. Нажмите 'Подключиться в режиме Загрузчика'                                                                                                    | - включить питание г                                          | прибора                     | 0                 | P      |            |            |          |
|                                                                                                    | 3 Нажмите 'Полкоюч                                            | ИТЬСЯ В ВЕЖИМЕ              | Загоцзчика        |        |            |            |          |
|                                                                                                    | S. HOKINIC HOLION                                             | пося в режите               | oarpgonna         |        |            |            |          |
|                                                                                                    |                                                               |                             |                   |        |            |            |          |
|                                                                                                    |                                                               |                             |                   |        |            |            |          |
|                                                                                                    |                                                               |                             |                   |        |            |            |          |
|                                                                                                    |                                                               |                             |                   |        |            |            |          |
|                                                                                                    |                                                               |                             |                   |        |            |            |          |
|                                                                                                    |                                                               |                             |                   |        |            |            |          |
| Ланные были заспижены                                                                                                    | Панные были загрижены                                         |                             |                   |        |            |            |          |

Рис.4.4. Главное окно программы после загрузки НЕХ-файла и успешного установления связи с прибором версии 4.

Следуя подсказке переведите прибор в режим Загрузчика . Затем нажмите «Подключиться в режиме Загрузчика FW» .

Программа сначала установит связь с основным контроллером прибора, отобразив в правой верхней части главного окна информацию о типе основного контроллера и версии его загрузчика. Затем становится доступной кнопка «Запись FW» (см. рис.4.5.).

| 🧿 Top7000arFWLoader_6u<br>Файл Помощь  |                             |                   |               |                           |                         | ×             |
|----------------------------------------|-----------------------------|-------------------|---------------|---------------------------|-------------------------|---------------|
| Режим Запись FW                        | – Вер<br>при                | осия 4 🖵<br>бора  | Loader        | version uC                | ontroller               |               |
| Версии FW и LCD в файлах               | 4 558                       |                   | 4.3           |                           | C2468 COM4              | -             |
| Сер.<br>Модель номер                   | Версия версия<br>прибора FW | Тип/версия<br>LCD | Bloc          | Address                   | Block Len               | Sec           |
| TOPAZ-7314R AX 1350                    | 4 541                       |                   | 1 2           | 4096<br>8192              | 4096<br>4096            | 1 2           |
| Подключиться в режиме<br>Загрузчика FW |                             | Запись<br>FW      | 3 4 5         | 12288<br>16384<br>20480   | 4096<br>4096<br>4096    | 3<br>4<br>5   |
| Прочитать версии из<br>прибора         |                             | Запись<br>LCD     | 6<br>7<br>8   | 24576<br>28672<br>61440   | 4096<br>4096<br>32768   | 6<br>7<br>8   |
|                                        | ]                           |                   | 9<br>10<br>11 | 94208<br>126976<br>159744 | 32768<br>32768<br>32768 | 9<br>10<br>11 |
| Запустите запись на:                   | катием 'Запись              | FW'               | <             |                           |                         | >             |
| ]                                      |                             |                   |               |                           |                         |               |
|                                        |                             |                   |               |                           |                         |               |
| Connected!                             |                             |                   |               |                           |                         |               |

Рис.4.5. Вид главного окна программы после соединения с прибором версии 4 в режиме загрузчика.

Нажмите кнопку «Запись FW».

В окне подсказок появится предупреждение, и начнется процесс обновления FW. Под окном подсказок появится «прогресс-бар», отображающий степень выполнения процесса записи FW основного контроллера. Продолжительность записи около 6 минут (см. Рис.4.6.).

| Top7000arFWLoader_6u     |                             |                   |          |            |             | ×        |
|--------------------------|-----------------------------|-------------------|----------|------------|-------------|----------|
| Файл Помощь              |                             |                   |          |            |             |          |
| Режим Запись FW          | - Bej                       | осия 4 🚽          |          |            |             |          |
| Версии FW и LCD в файлах |                             |                   | Loader V | version uC |             |          |
|                          | 4   550                     |                   | 4.3      | ) JLF      | L2460 JCUM4 | <u> </u> |
| Сер.<br>Модель номер     | Версия версия<br>прибора FW | Тип/версия<br>LCD | Bloc     | Address    | Block Len   | Sec      |
|                          | <u> </u>                    |                   | 1        | 4096       | 4096        | 1        |
| T TOPAL PRIMA            | ורכן רן                     | ]                 | 2        | 8192       | 4036        | 2        |
|                          | 1                           |                   | 3        | 12288      | 4096        | 3        |
| Подключиться в режиме    |                             | Запись            | 4        | 16384      | 4096        | 4        |
| загрузчика н             |                             | FW                | 5        | 20480      | 4096        | 5        |
|                          | -                           |                   | 6        | 24576      | 4096        | 6        |
| Прочитать версии из      |                             | Запись            | 7        | 28672      | 4096        | 7        |
| прибора                  |                             | LCD               | 8        | 61440      | 32768       | 8        |
|                          | 1                           |                   | 9        | 94208      | 32768       | 9        |
|                          |                             |                   | 10       | 126976     | 32768       | 10       |
| внимание                 |                             |                   | L        | 159744     | 32768       | - 11     |
|                          |                             | A1                | -        |            |             |          |
|                          |                             | <b>···</b>        | <        |            |             | >        |
| идет запись програм      | поипаняти                   |                   |          |            |             |          |
|                          |                             |                   |          |            |             |          |
|                          |                             |                   |          |            |             |          |
|                          |                             |                   |          |            |             |          |
|                          |                             |                   |          |            |             |          |
|                          |                             |                   |          |            |             |          |
|                          |                             |                   |          |            |             |          |
|                          |                             |                   |          |            |             |          |
|                          |                             |                   |          |            |             |          |
| 8192                     |                             |                   |          |            |             |          |

Рис.4.6. Отображение процесса обновления FW

Когда процесс обновления FW закончится, в окне подсказок появится сообщение: «Закончено обновление FW.». Прибор будет запущен для работы в штатном режиме, а затем программа разорвет соединение с прибором.

В правой нижней части окна программы появится кнопка «Начать новый цикл» (см. рис.4.7).

| 🧿 Top7000arFWLoader_би<br>Файл Помощь                                                                                                    |                                      |                                                    |                                                                   |                                                                                                    | _                                                                                                 | ×                                                           |
|----------------------------------------------------------------------------------------------------|--------------------------------------|----------------------------------------------------|-------------------------------------------------------------------|----------------------------------------------------------------------------------------------------|---------------------------------------------------------------------------------------------------|-------------------------------------------------------------|
| Режим Загрузка файл                                                                                                    | пов Веј<br>при                       | рсия 4 🚽                                           | Loader                                                            | version uf                                                                                            | optroller                                                                                         |                                                             |
| Версии FW и LCD в файлах                                                                                                    | 4 558                                |                                                    |                                                                   |                                                                                                    |                                                                                                   | -                                                           |
| Модель         Сер.<br>номер           ТОРАZ-7314R АХ         1350           Подключиться в режиме<br>Загрузчика FW           Прочитать версии из<br>прибора | Версия версия<br>прибора FW<br>4 558 | Тип/версия<br>LCD<br>Запись<br>FW<br>Запись<br>LCD | Bloc<br>0<br>1<br>2<br>3<br>4<br>5<br>6<br>7<br>8<br>9<br>9<br>10 | Address<br>0<br>4096<br>8192<br>12288<br>16384<br>20480<br>24576<br>28672<br>61440<br>94208<br>126976 | Block Len<br>0<br>4096<br>4096<br>4096<br>4096<br>4096<br>4096<br>4096<br>32768<br>32768<br>32768 | Sec<br>0<br>1<br>2<br>3<br>4<br>5<br>6<br>7<br>8<br>9<br>10 |
| Закончено (или не треб<br>Чтобы начать новый ци<br>Нажмите 'Начать новый                                                                                     | буется) обновле<br>кл<br>й цикл'     | ение FW                                            | <                                                                 | Начать                                                                                                | 32768                                                                                             | ><br>                                                       |

Рис.4.7. Завершение записи FW из выбранного НЕХ-файла.

Если требуется выполнить обновление внутреннего ПО еще одного прибора серии «Топаз-7000-AR», нажмите «Начать новый цикл».

Чтобы закончить работу с программой-загрузчиком, выберите пункт меню «Файл/Выход» или закройте окно программы с помощью элемента управления « Х » в правом верхнем углу главного окна программы.

#### 5. Если что-то «пошло не так»

В процессе работы программы-загрузчика иногда могут возникать различного рода «не штатные» ситуации, вызванные либо невнимательностью пользователя, не точно выполнившего указания программы, либо несоответствием файлов, выбранных для обновления FW. Иногда такие ситуации могут быть вызваны неисправностью прибора или соединительного кабеля. В таких случаях программа-загрузчик выводит сообщение с наименованием возникшей проблемы и с указанием действий по преодолению «не штатной ситуации» (если требуется).

Если преодолеть возникшую проблему не удается, следует обратиться за помощью к изготовителю прибора.

Например, если после выбора НЕХ-файла появилось сообщение как на рис.5.1.

| Load HEX-file                                                | ×      |
|--------------------------------------------------------------|--------|
| Имя НЕХ-файла не соответствует выбранному номеру<br>прибора! | версии |
|                                                              | OK     |

Рис.5.1. Сообщение о несоответствии имени выбранного НЕХ-файла

и номера версии прибора

Нужно либо изменить версию прибора, либо выбрать другой НЕХ-файл

## 6. Куда обращаться с замечаниями и предложениями по программе

#### и приборам

НПК «СвязьСервис» принимает замечания и предложения по работе приборов, программ. Контактная информация приведена ниже:

НПК «СвязьСервис». г.Санкт-Петербург, Россия т.:(812) 380-85-09 Адрес для писем: 192012, г.Санкт-Петербург, а/я 51 Web-server: https://www.topfibertester.ru E-mail: optics@comm-serv.ru